www.hx575.narod.ru

## Описание процесса закачки мелодий

## **Curitel Pantech HX-575**

© 2008 Николай Владимирович

| www.hx575.narod.ru                                                                                                    |                                                                                                    |                                                                   |
|----------------------------------------------------------------------------------------------------|----------------------------------------------------------------------------------------------------|-------------------------------------------------------------------|
| Перед закачкой мелодий (картинок) необходимо приобрести кабель, скачать драйвер для телефона<br>( <u>www.hx575.narod.ru</u> ), порграмму PCSync PhoneEditor (HX-575B) и собственно сами мелодии в<br>формате *.PMD ( <u>www.hx575.narod.ru</u> )                                                                                                    |                                                                                                    |                                                                   |
| Если вы еще не настраивали соединение с телефоном, сделайте это:                                                                                                    |                                                                                                    |                                                                   |
| В телефоне в меню <b>[Настройки] -&gt; [Опции телефона] -&gt; [Служба данных]</b> установить:<br>Режим приема: Пассивный режим<br>Скорость загрузки: 115200 бит/с<br>Порт данных: USB                                                                                                    |                                                                                                    |                                                                   |
| Подключаем телефон через кабель к компьютеру.<br>Щелкаем правой кнопкой на<br><b>Мой компьютер -&gt; Свойства -&gt; Оборудование -&gt; Диспетчер устройств</b><br>В разделе порты (COM и LPT), щелкаем правой кнопкой на<br><b>Curitel Packet Service&gt; Свойства -&gt; Параметры порта</b> установить скорость:115200                                                                                                    |                                                                                                    |                                                                   |
| тоже самое проделываем в разделе в                                                                                                    | иолемы                                                                                                    |                                                                   |
|                                                                                                    | Свойства: Curitel Packet Service                                                                                                    | Свойства: Curitel Packet Service Diagnostic Serial Port (WDM) (?) |
| Диспетчер устройств<br>Консоль Действие Вид Справка<br>(с) Справка                                                                                                    | Свойства: Curitel Packet Service<br>Дополнительные параметры связи Дра                                                                                                    | Свойства: Curitel Packet Service Diagnostic Serial Port (WDM) (   |
| Анклетчер устройств  Консоль Действие Вид Справка  Консоль Действие Вид Справка  Ф → III III III IIII IIIIIIIIIIIIII                                                                                                    | Свойства: Curitel Packet Service<br>Дополнительные параметры связи Дра<br>Общие Модем<br>Порт: COM12<br>Громкость динамика<br>Ниже Выше<br>Скорость порта для модема<br>Скорость порта для модема<br>Управление набором номера<br>Дождеться сигнала "Линия своб | Свойства: Curitel Packet Service Diagnostic Serial Port (WDM) (?) |
| Анклетчер устройств  Консоль Действие Вид Справка  ✓   ✓   Ф   ✓   Ф   ✓   Ф   ✓   Ф   ✓   Ф   ✓   Ф   ✓   Ф   ✓   Ф   ✓   Ф   ✓   Ф   ✓   Ф   ✓   Ф   ✓   Ф   ✓   Ф   ✓   Ф   ✓   Ф   ✓   Ф   ✓   Ф   ✓   Ф   Ф   Ф | Свойства: Curitel Packet Service<br>Дополнительные параметры связи Дра<br>Общие Модем<br>Порт: COM12<br>Громкость динамика<br>Ниже Выше<br>Скорость порта для модема<br>115200<br>Управление набором номера<br>Дождеться сигнала "Линия своб                    | Свойства: Curitel Packet Service Diagnostic Serial Port (WDH) (?) |

Всё, настройки закончены. Теперь переходим к загрузке мелодий (картинок) в ваш Pantech HX-575В

- Запускаем HX-575B Media File Manager.
  Жмем Connect.
- 3. Теперь в левой части выбираем нашу \*. PMD мелодию
- 4. Нажимаем

, ждем завершения процесса закачки.

5. Нажимаем Disconnect, телефон должен перезагрузиться. Мелодия появится в меню -> Развлечения -> Загруженные -> Мультимедиа